## How to Setup Adobe Creative Cloud

Adobe Creative Cloud requires you login with your myBama credentials prior to use.

## **Adobe Creative Cloud:**

Here are instructions on how to login to the application with your MyBama credentials:

1. Click on the Adobe Creative Cloud icon (like the one below) or click on the Start button and look for Adobe Creative Cloud under the A's on the program list (icon will look like the one below).

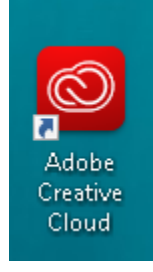

2. Sign in with an Enterprise ID. Open the Creative Cloud App program and request to sign in. Enter your <u>mybamausername@ua.edu</u> email address.

| Adobe Creative Cloud        |  |
|-----------------------------|--|
| FAT Adube                   |  |
| Sign in                     |  |
| New user? Create an account |  |
| trust address               |  |

3. Continue to sign in with Enterprise ID. Select Company or School Account.

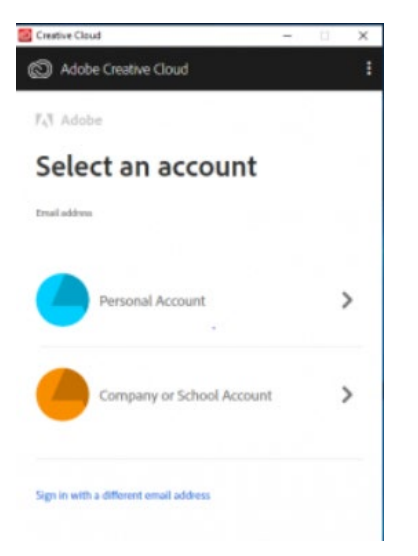

4. Sign in with your myBama credentials. You will be directed to a myBama sign in screen. Login with your myBama credentials.

| Login Portal | sity of Alabama |  |
|--------------|-----------------|--|
|              | Login           |  |
| myBama ID:   |                 |  |
| Passwordt    |                 |  |
|              |                 |  |
|              | LOGIN           |  |

## 5. Get Creative!

## Your account is now ready.

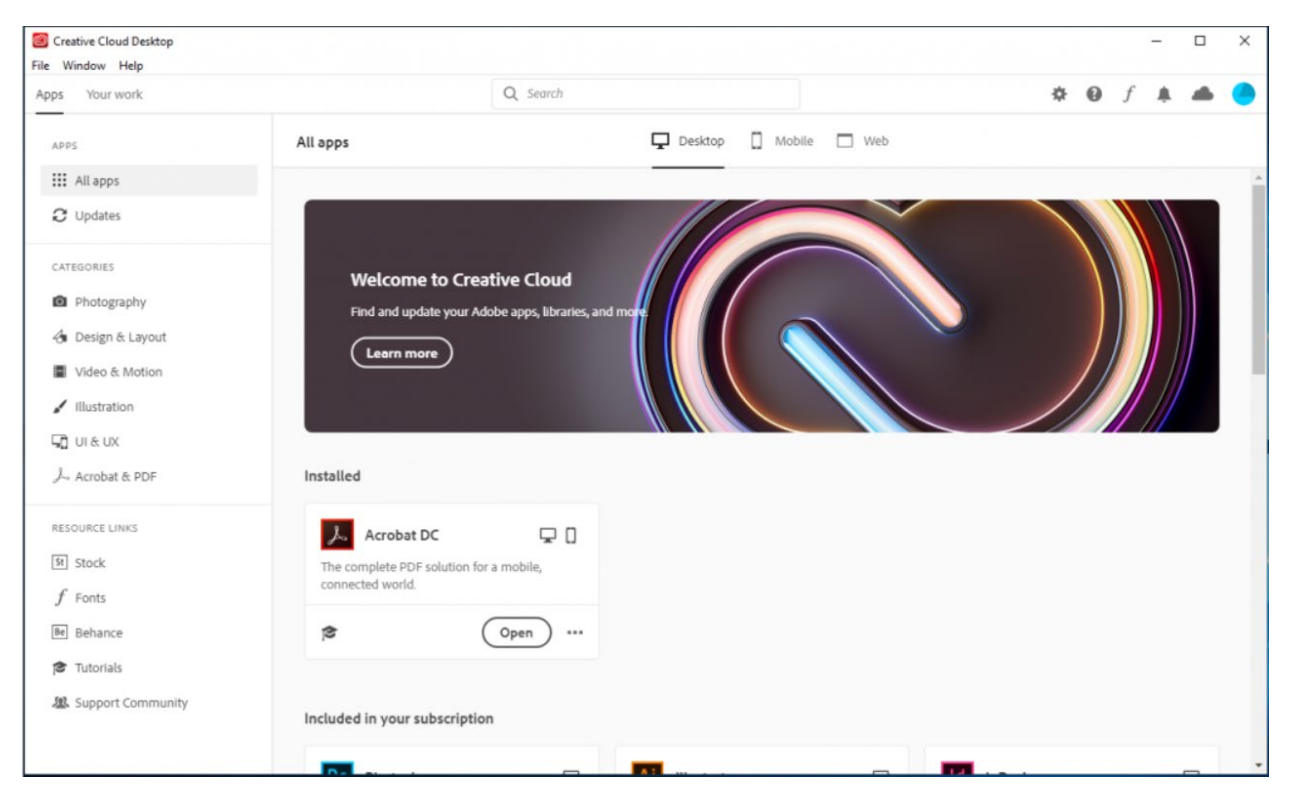